# Airgain<sup>®</sup>))

### EX7710-B0 Passive Test SOP

Prepared By: Airgain Date: 16<sup>th</sup> December 2022

NASDAQ:AIRG © Copyright 2022 Airgain, Inc. All Rights Reserved.

## Antenna System Proposal

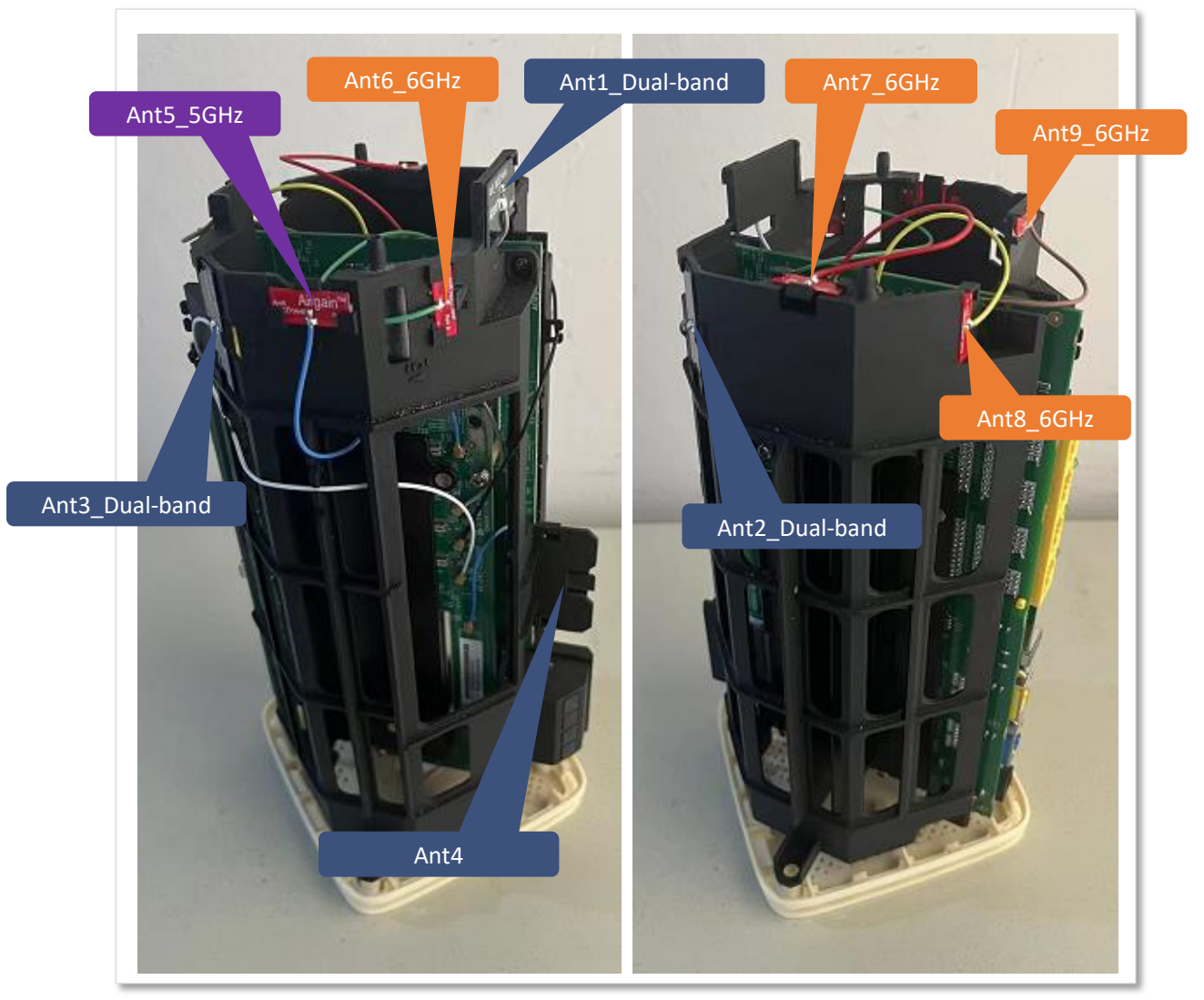

| Antenna #      | Antenna Type | Part Number        |
|----------------|--------------|--------------------|
| Ant1_Dual-band | Dipole       | N03ZYAHA-PK1-G110U |
| Ant2_Dual-band | Dipole       | N03ZYAHB-PK1-B135U |
| Ant3_Dual-band | Dipole       | N03ZYAHC-PK1-W195U |
| Ant4           | Dipole       | N03ZYAHD-PK1-A90U  |
| Ant5_5GHz      | Dipole       | N02ZYAHE-PK1-A105U |
| Ant6_6GHz      | Dipole       | N06ZYAHF-PK1-E100U |
| Ant7_6GHz      | Dipole       | N06ZYAHG-PK1-R95U  |
| Ant8_6GHz      | Dipole       | N06ZYAHH-PK1-Y75U  |
| Ant9_6GHz      | Dipole       | N06ZYAHJ-PK1-P75U  |

#### Test equipment

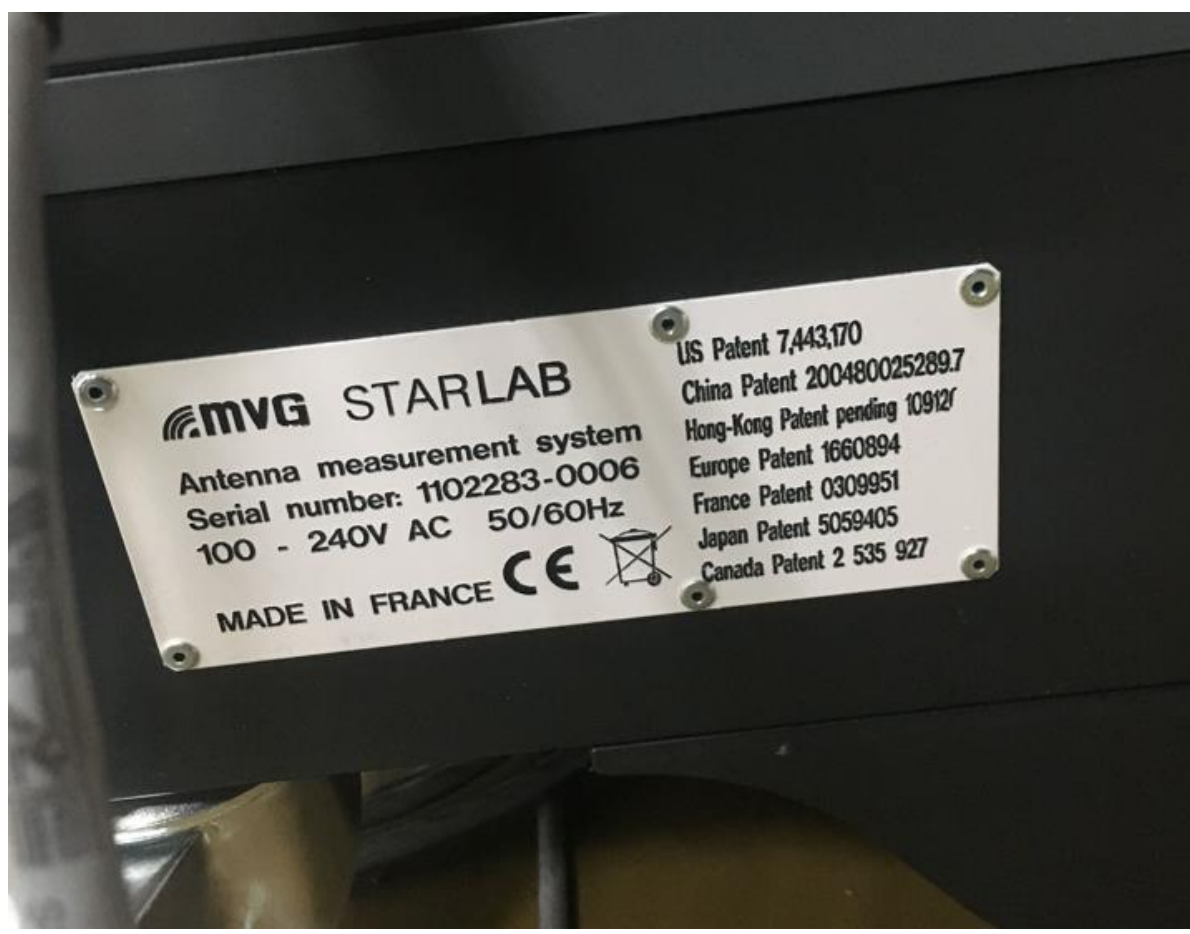

- > Test software:
- Satimo Passive Measurement Version: 1.8.0
- SatEnv Version: 3.0.3.0 build23

## Step 1: Position DUT inside the Chamber

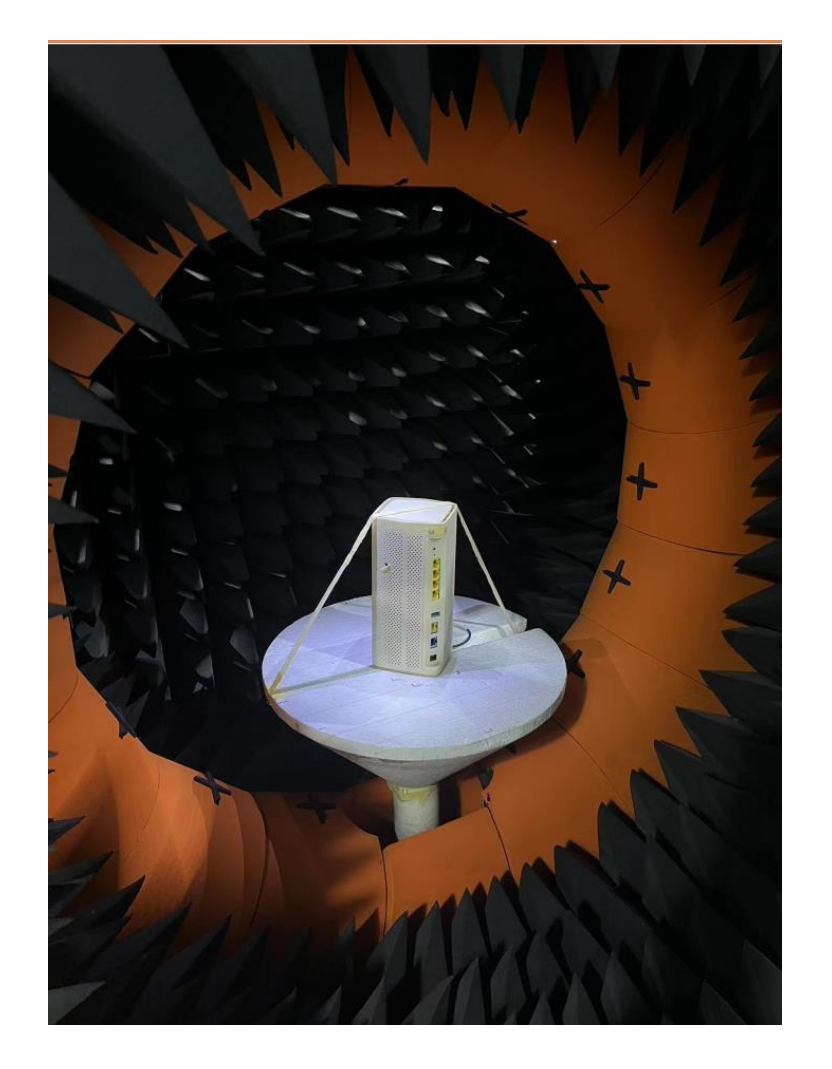

 Position the DUT centralized inside the Chamber as shown above
The Ethernet port face outside.
Once positioned, the placement of DUT shall not change up

➢Once positioned, the placement of DUT shall not change until the end of all radiated tests.

## Step 2: Connect DUT with Chamber

- > Connect cable coming from DUT, designated as "Ant 1" to the chamber's cable.
- > Run sequence of radiated tests .
- > Disconnect the chamber's cable from Ant 1.
- > Repeat this process for all 9 RF ports of DUT.